## How to Cancel your 1000 Books Before Kindergarten Phonics Membership

1. Go to the home screen of the phonics program.

| S 🏯                                       |                                                                     |  |       | ( |
|-------------------------------------------|---------------------------------------------------------------------|--|-------|---|
| 1000 Books Before Kindergarten<br>Phonics | Course Curriculum                                                   |  |       |   |
| 0% COMPLETE                               | Start Next Lesson > Welcome (Pre-Reading Fundamental Skills)        |  |       |   |
| Course Overview                           | Introduction                                                        |  |       |   |
|                                           | Welcome (Pre-Reading Fundamental Skills)                            |  | Start |   |
|                                           | 🔿 🚦 Downloads (Pre-Reading Fundamental Skills) (.pdf)               |  | Start |   |
|                                           | 🔿 🚦 1000 Books Before Kindergarten: Phonics Roadmap (.pdf)          |  | Start |   |
|                                           | 🔿 🗈 Introduction (Video)                                            |  | Start |   |
|                                           | 🔘 🚦 1000 Books Before Kindergarten: A Promise and A Pledge (e-book) |  | Start |   |
|                                           |                                                                     |  |       |   |
|                                           | Step 1 - Short Vowels                                               |  |       |   |
|                                           | O 🚦 Short Vowels Introduction (Video)                               |  | Start |   |
|                                           | 🔿 🚦 Short Vowels Lesson                                             |  | Start |   |
|                                           | 🔿 🖪 Downloads (Short Vowels) (.pdf)                                 |  | Start |   |
|                                           | 🔿 🖪 Vocabulary Builder (Short Vowels) (Video)                       |  | Start |   |
|                                           | O 🖺 Flashcards (Short Vowels)                                       |  | Start |   |

2. Hover over your user icon in the top right corner and you will see "Account" "My Courses," and Logout. Click "Account"

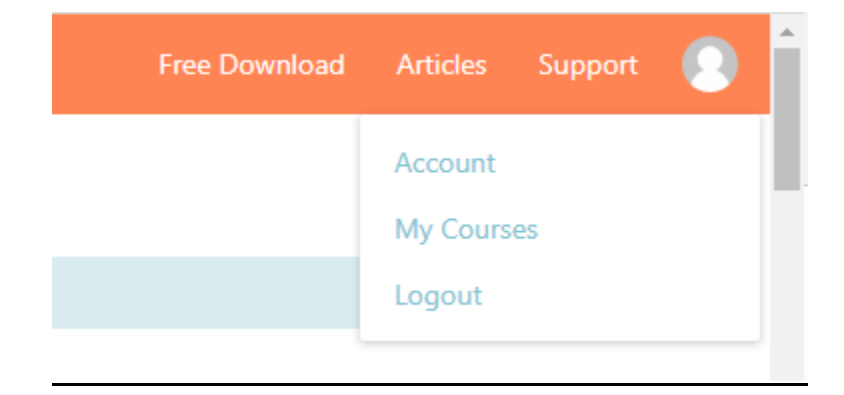

3. When you click account, you will see "Home" "Subscriptions" "Payments" "Courses" and "Logout"

## Account

Home Subscriptions Payments Courses Logout

Welcome to 1000 Books Before Kindergarten Phonics

## 4. Click on Subscriptions and you will see "Cancel"

| MEMBERSHIP                                                                       | SUBSCRIPTION                                                                  | ACTIVE | CREATED      | CARD EXP. |                  |
|----------------------------------------------------------------------------------|-------------------------------------------------------------------------------|--------|--------------|-----------|------------------|
| 1000 Books Before Kindergarten Phonics - Monthly<br>sub_1L06eZHYds61kowWdcK1B1Ns | Enabled<br>1 Month for \$5 then \$8.95 / Month<br>Next Billing: June 15, 2022 | Yes    | May 16, 2022 | 11-2025   | Update<br>Cancel |

Click on Cancel and confirm that you want to cancel your membership.